| Tipo solicitud                         |                                         |           |         |         |        |   |                     |   |
|----------------------------------------|-----------------------------------------|-----------|---------|---------|--------|---|---------------------|---|
| Dija el tipo de solicito<br>Renovación | d •<br>Nuevo ingreso                    |           |         |         |        |   |                     |   |
| Datos personales                       |                                         |           |         |         |        |   |                     |   |
| Distancia calculade                    | a usando CartoCiudad CC-BY 4            | 0 scne.es |         |         |        |   |                     |   |
| Primer Apellido •                      | Segundo Apelido •                       | No        | mbre •  |         | Sexo • | ~ | Fecha de Nacimiento | Ш |
| D.N.I/Pasaporte •                      | Teléfono fijo                           | Mo        | wil •   | Email • |        |   |                     |   |
| Domicilio familiar (cal                | le y númerc)                            |           |         |         |        |   |                     |   |
| Pala                                   | Provincia                               | Lo        | calidad | с.Р.    |        |   |                     |   |
| España                                 | ~                                       | ~         |         |         |        |   |                     |   |
| Oistanda en Km. del                    | domícilio familiar a Málaga capital     |           |         |         |        |   |                     |   |
| Calcular distancia a pa                | irtir del domiolio familiar y localidad |           |         |         |        |   |                     |   |
| Comparatives                           | 1                                       |           |         |         |        |   |                     |   |

Adjunte el documento identificativo

Una vez acceda a la aplicación <u>https://ayudaspropias.uma.es/</u> haga clic en "Solicitudes" – "Solicitud de plaza alojamiento Residencia Alberto Jiménez Fraud" – "Crear Solicitud".

El programa calcula la distancia en Km desde el domicilio familiar a Málaga capital haciendo clic en "calcular distancia". Para personas con domicilio familiar de otro País distinto a España, deben seleccionarlos en el campo "País" y en el desplegable de "Provincia" y "Localidad" seleccionar "Extranjero" e indicar manualmente la distancia en Km a Málaga capital.

Para adjuntar documento identificativo del interesado/a (DNI, NIE o Pasaporte en su caso), hacemos clic en "Buscar Fichero" y arrastramos o adjuntamos el mismo en formato PDF.

| Buscar el fichero (Máx 5MB)    | ↑ Arrastre aquí el fichero<br>Formatos permitidos PDF |                                   |                    |         |              |         |
|--------------------------------|-------------------------------------------------------|-----------------------------------|--------------------|---------|--------------|---------|
| Indique si se encuentra en a   | lguna de las siguientes situaciones                   |                                   |                    |         |              |         |
| Estudiante no comunitari       | o 📕 Discapacidad 📕 Deportista                         | de alto rendimiento               |                    |         |              |         |
| Buscar el fichero (Máx 5MB)    | Arrastre aquí el fichero<br>Formatos permitidos PDF   | Ð                                 |                    |         |              |         |
| Datos familiares               |                                                       |                                   |                    |         |              |         |
| Libro de familia:              |                                                       |                                   |                    |         |              |         |
| Buscar el fichero (Máx 5MB)    | Arrastre aquí el fichero<br>Formatos permitidos PDF   |                                   |                    |         |              |         |
| Número de miembros de la unida | d familiar                                            |                                   |                    |         |              |         |
| Introduzca los datos personal  | les para cada miembro computable e                    | de la unidad familiar mayor de 18 | años:              |         |              |         |
| Número documento 🗘             | Nombre 🗘                                              | Primer apellido 🌻                 | Segundo apellido 🗢 | Renta 🗘 | Documentos 🕈 | + Nuevo |
|                                |                                                       |                                   |                    |         |              |         |

En caso de tener reconocido un Grado de Discapacidad se tendrá que subir en formato PDF Certificado de reconocimiento Grado de Discapacidad junto con el Dictamen Técnico Facultativo.

En caso de ser Deportista de Alto Rendimiento tendremos que subir la Certificación correspondiente.

Para añadir más de un documento, una vez subido uno, hacemos clic en "+" y agregamos el nuevo documento.

Para introducir los datos de los miembros de la Unidad Familiar mayor de 18 años hacemos clic en "+Nuevo" y se abrirá la siguiente pantalla:

## Datos familiar

Documento identidad

Nombre

Primer apellido

Segundo apellido

Renta neta (en Euros)

Documentación a presentar:

Documento identificativo si no ha presentado el libro de familia. Declaración de la Renta: En caso de no haber realizado Declaración de la Renta, presentar un certificado de ingresos. En caso de no haber percibido ingresos, presentar una declaración jurada y la vida laboral.

## Buscar el fichero (Máx 5MB)

Arrastre aquí el fichero

Formatos permitidos PDF

Cancelar Guardar

Para subir varios ficheros, por ejemplo, DNI e IRPF 2023 de un familiar, una vez adjuntado uno hacemos clic en "+" para subir el siguiente fichero.

Nota aclaratoria sobre Renta a presentar según las bases de la convocatoria:

Fotocopia/s completa/s de la Declaración del Impuesto sobre la Renta de las Personas Físicas (I.R.P.F.), presentada y verificada en la Agencia Estatal de Administración Tributaria (A.E.A.T.) o Entidad Colaboradora, correspondiente al ejercicio económico de 2023, de todos los miembros de la unidad familiar mayores de 18 años.

En caso de no haber presentado Declaración de la Renta en el ejercicio económico 2023: Certificado de ingresos obtenidos durante 2023 emitido por la entidad pagadora.

En caso de no haber percibido ingresos durante el año 2023: Declaración Jurada de no haber percibido ingresos durante 2023 junto a un informe de Vida Laboral emitido por la Tesorería de la Seguridad Social.

El apartado "Renta Neta en Euros" será cumplimentado por el personal autorizado de la Uma una vez visto la documentación presentada por los interesados/as.

Una vez cargado los datos de un familiar damos a "Guardar" y automáticamente retrocedemos a "Datos de Familiares". Para continuar con el siguiente familiar volvemos hacer clic en "+Nuevo" y volvemos a repetir los anteriores pasos.

| Datos académicos                                     |                                                     |                        |                                                   |                                               |       |
|------------------------------------------------------|-----------------------------------------------------|------------------------|---------------------------------------------------|-----------------------------------------------|-------|
| Estudios realizados en el curso 2024/202             | 5                                                   |                        |                                                   |                                               |       |
| Estudios que piensa realizar en 2025/202             | 6 Descripción                                       |                        |                                                   |                                               |       |
| Expediente académico a usar. Consulte lo<br>Estudios | s datos disponibles en la Universidad de            | Málaga o introduzca la | a nota y el documento que lo<br>Rama Ingeniería ( | justifique.<br>o Arquitectura/Ensañanzas Técn | nicas |
|                                                      |                                                     |                        |                                                   |                                               | ~     |
| Buscar el fichero (Máx 5MB)                          | Arrastre aquí el fichero<br>Formatos permitidos PDF |                        |                                                   |                                               |       |
| Indique si es un alumno de movilida                  | ıd:                                                 |                        |                                                   |                                               |       |
| Programa movilidad                                   | Duración programa movilida                          |                        |                                                   |                                               |       |
| Tipo de habitación                                   |                                                     |                        |                                                   |                                               |       |

Indique preferencia:

🔵 Habitación individual 🔵 Habitación compartida(literas) 🔵 Habitación adaptada

Para las personas que soliciten y consigan una plaza de alojamiento en habitación individual no les será de aplicación las deducciones por nivel de renta, siendo el importe de 275 euros mensuales

En el apartado "Datos Académicos" los alumnos/as que realizan la Pruebas de Acceso a la Universidad en el presente Curso Académico 2024/25 (en convocatoria de junio o julio) no es necesario que suban Certificado con Nota Media.

El Tipo de Habitación marcado es una preferencia, estando sujeto a disponibilidad de las mismas según el orden de adjudicación del concurso.

| Comunicación con interesado |              |  |  |  |  |  |  |
|-----------------------------|--------------|--|--|--|--|--|--|
|                             |              |  |  |  |  |  |  |
|                             |              |  |  |  |  |  |  |
|                             |              |  |  |  |  |  |  |
| Añadir                      |              |  |  |  |  |  |  |
| Guardar                     | Enviar Salir |  |  |  |  |  |  |

Si dentro del plazo establecido por la Convocatoria nos faltara alguna documentación que podríamos incluir posteriormente dentro de dicho plazo, podemos hacer clic en "Guardar" para salvar los datos y archivos introducidos hasta el momento y posteriormente recuperar la solicitud y subir el documento faltante.

Una vez que el interesado/a tenga la solicitud conforme, debemos hacer clic en "Enviar" para terminar de formalizar la solicitud de plaza en la Residencia Alberto Jiménez Fraud.